# PLIN-USB

# Benutzerhandbuch

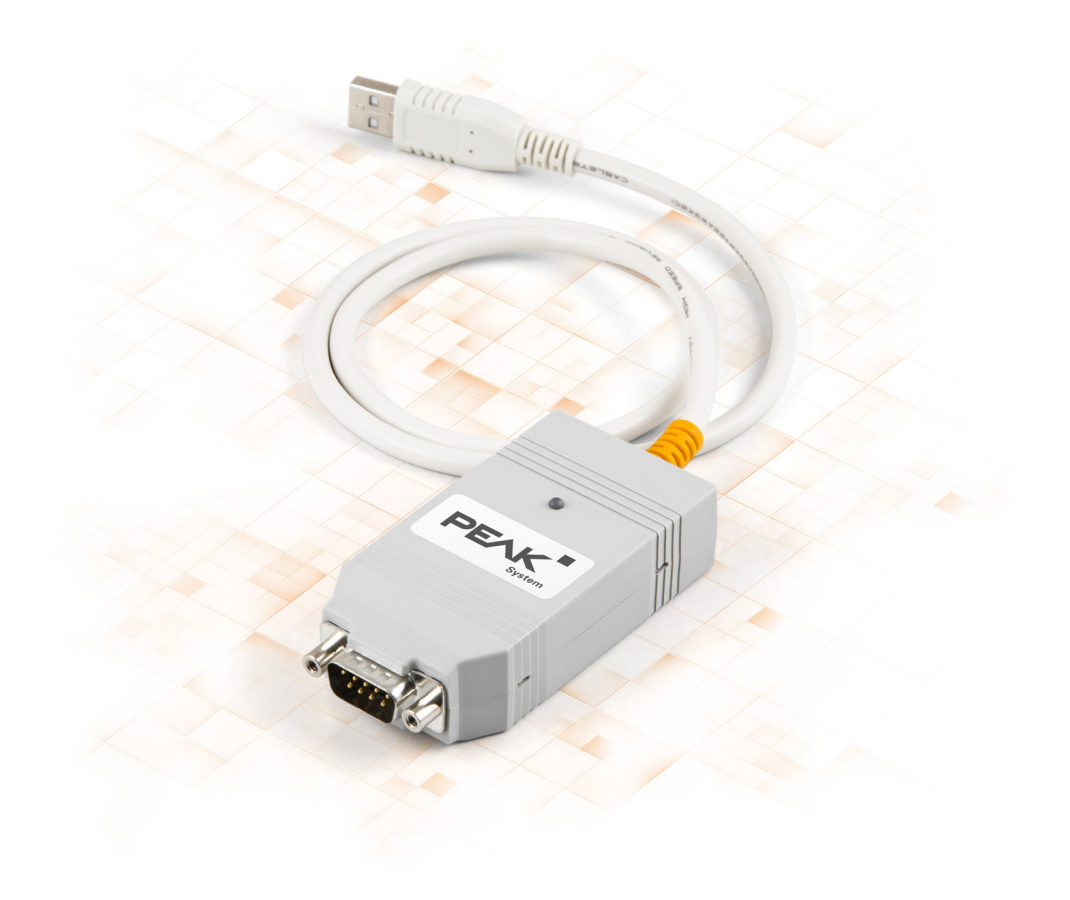

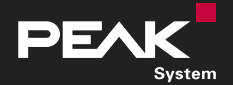

Benutzerhandbuch 2.1.0 • © 2023 PEAK-System Technik GmbH

### Berücksichtigte Produkte

| Produktbezeichnung | Artikelnummer |
|--------------------|---------------|
| PLIN-USB           | IPEH-004052   |

#### Impressum

PLIN<sup>®</sup> ist eine eingetragene Marke der PEAK-System Technik GmbH.

Andere Produktnamen in diesem Dokument können Marken oder eingetragene Marken der jeweiligen Eigentümer sein. Diese sind nicht ausdrücklich durch™ oder ® gekennzeichnet.

#### © 2023 PEAK-System Technik GmbH

Die Vervielfältigung (Kopie, Druck oder in anderer Form) sowie die elektronische Verbreitung dieses Dokuments ist nur mit ausdrücklicher, schriftlicher Genehmigung der PEAK-System Technik GmbH erlaubt. Die PEAK-System Technik GmbH behält sich das Recht zur Änderung technischer Daten ohne vorherige Ankündigung vor. Es gelten die allgemeinen Geschäftsbedingungen sowie die Bestimmungen der Lizenzverträge. Alle Rechte vorbehalten.

PEAK-System Technik GmbH Otto-Röhm-Straße 69 64293 Darmstadt Deutschland

Telefon: +49 6151 8173-20 Telefax: +49 6151 8173-29

www.peak-system.com info@peak-system.com

Dokumentversion 2.1.0 (2023-09-08)

# Inhalt

| Im | pres | sum                                      | 2  |
|----|------|------------------------------------------|----|
| Be | rück | sichtigte Produkte                       | 2  |
| In | halt |                                          | 3  |
| 1  | Einl | eitung                                   | 5  |
|    | 1.1  | Eigenschaften im Überblick               | 5  |
|    | 1.2  | Systemvoraussetzungen                    | 6  |
|    | 1.3  | Lieferumfang                             | 6  |
| 2  | Inst | allation                                 | 7  |
|    | 2.1  | Software und Treiber installieren        | 7  |
|    | 2.2  | Anschluss                                | 7  |
|    | 2.3  | Betriebsbereitschaft prüfen              | 8  |
|    | 2.4  | LIN-Bus anschließen                      | 8  |
|    | 2.5  | Beispielanwendung unter Windows          | 8  |
| 3  | Betr | ieb                                      | 9  |
|    | 3.1  | Status-LED                               | 9  |
|    | 3.2  | USB-Verbindung trennen                   | 9  |
|    | 3.3  | Mehrere LIN-Interfaces unterscheiden     | 9  |
| 4  | LIN- | Monitor PLIN-View Pro                    | 11 |
|    | 4.1  | Leistungsmerkmale                        | 12 |
|    | 4.2  | PLIN-View Pro starten und initialisieren | 13 |
|    | 4.3  | Registerkarte Receive / Transmit         | 15 |
|    | 4.4  | LIN-Frame senden                         | 15 |
|    | 4.5  | Registerkarte Trace                      | 18 |
|    | 4.6  | Registerkarte Scripting                  | 19 |
|    | 4.7  | Registerkarte LIN-Interface              | 20 |
| 5  | PLIN | I-API                                    | 21 |
|    | 5.1  | Leistungsmerkmale                        | 22 |

| 6 Technische Daten       |  |
|--------------------------|--|
| Anhang A CE-Zertifikat   |  |
| Anhang B UKCA-Zertifikat |  |
| Anhang C Maßzeichnungen  |  |
| Anhang D Entsorgung      |  |

# 1 Einleitung

Der PLIN-USB ermöglicht die Anbindung eines Windows-Computers an ein LIN-Netzwerk über USB. Das LIN-Interface unterstützt das LIN-Protokoll entsprechend der Norm ISO 17987 und erfüllt alle LIN-Spezifikationen bis Version 2.2. Das Interface kann als Master oder Slave betrieben werden.

Die Monitoranwendung PLIN-View Pro sowie die PLIN-Programmierschnittstelle für die Entwicklung von Anwendungen mit LIN-Anbindung sind im Lieferumfang enthalten.

# 1.1 Eigenschaften im Überblick

- LIN-Interface f
  ür den USB-Anschluss (Full-Speed-Modus, kompatibel mit USB 1.1, USB 2.0 und USB 3.0)
- LIN-Anbindung (ISO 17987)
- Erfüllt alle LIN-Spezifikationen (bis Version 2.2)
- Übertragungsraten von 1 kbit/s bis zu 20 kbit/s
- Einsatz als LIN-Master oder -Slave möglich (1 ms Mastertask-Auflösung)
- Automatische Übertragungsraten-, Framelängen- und Checksummentyp-Erkennung
- Selbstständiger Scheduler mit Unterstützung für Unconditional-, Event- und Sporadic-Frames
- Anschluss an LIN-Bus über D-Sub, 9-polig
- LIN-Leitung kurzschlussfest gegen Transceiver-Versorgung und Masse
- NXP LIN-Transceiver TJA1028T oder TI LIN-Transceiver TLIN1028D
- Galvanische Trennung am LIN-Anschluss bis zu 500 V
- Indikator-LED für Interface-Status
- Spannungsversorgung 5 V DC über USB-Anschluss
- Transceiver-Versorgung 6 bis 28 V DC über D-Sub, Pin 9
- Erweiterter Betriebstemperaturbereich von -40 bis +85 °C

## 1.2 Systemvoraussetzungen

- Computer mit:
  - Betriebssystem Windows 11 (x64/ARM64), 10 (x64) oder Linux
  - einem freien USB-Anschluss (kompatibel mit USB 1.1, 2.0 und 3.0)
- Eine Versorgungsspannung zwischen 6 und 28 V für den LIN-Transceiver

# 1.3 Lieferumfang

PLIN-USB im Kunststoffgehäuse

#### Downloads

- Gerätetreiberpaket für Windows 11 (x64/ARM64), 10 (x64) inklusive:
  - LIN-Gerätetreiber
  - LIN-Monitor PLIN-View Pro
- Gerätetreiber für Linux
- Programmierschnittstelle PLIN-API für Windows 11 (x64/ARM64), 10 (x86/x64)
- Handbuch im PDF-Format

#### **Optionales Zubehör**

LIN-Anschlusskabel für PC-LIN-Interfaces (IPEK-003013)

# 2 Installation

Dieses Kapitel behandelt die Softwareinstallation für das LIN-Interface PLIN-USB unter Windows und dessen Anschluss an den Computer.

Installieren Sie das Gerätetreiberpaket bevor Sie das LIN-Interface anschließen.

# 2.1 Software und Treiber installieren

- 1. Laden Sie das Gerätetreiberpaket von unserer Website <u>www.peak-system.com/quick/DL-Driver-D</u> herunter.
- 2. Entpacken Sie PEAK-System\_Driver-Setup.zip
- 3. Doppelklicken Sie auf PeakOemDrv.exe Das Treiberinstallationsprogramm startet.
- 4. Bestätigen Sie den Start und die Lizenzvereinbarungen.
- 5. Befolgen Sie die Anweisungen des Programms. Bei der Auswahl der Komponenten wählen Sie zusätzlich den LIN-Gerätetreiber aus.

Die LIN-Überwachungssoftware PLIN-View Pro wird automatisch installiert.

# 2.2 Anschluss

**Hinweis:** Verwenden Sie kein USB-Verlängerungskabel zum Anschließen des LIN-Interfaces an den Computer. Verlängerungskabel entsprechen nicht der USB-Spezifikation.

1. Schließen Sie das LIN-Interface an einen USB-Port am Computer oder an einen USB-Hub an.

Windows benachrichtigt Sie über die neue Hardware und schließt die Treiberinstallation ab.

2. Prüfen Sie die Status-LED. Wenn die LED grün leuchtet, wurde der Treiber erfolgreich initialisiert.

# 2.3 Betriebsbereitschaft prüfen

- 1. Öffnen Sie das Windows-Startmenü.
- Geben Sie Peak-Einstellungen ein und drücken Sie die Eingabetaste.
   Das Fenster PEAK-Einstellungen erscheint.
- 3. Wählen Sie LIN-Hardware aus.

Das verbundene LIN-Interface wird angezeigt.

# 2.4 LIN-Bus anschließen

Der Transceiver des LIN-Interfaces benötigt eine Spannungsversorgung zwischen 6 und 28 V DC. Diese muss über Pin 9 am D-Sub-Anschluss angeschlossen werden.

Um das Anschließen zu erleichtern, verwenden Sie das optional erhältliche LIN-Anschlusskabel für PC-LIN-Interfaces (IPEK-003013).

| Pin | Belegung             | D-Sub-Stecker am LIN-Interface |
|-----|----------------------|--------------------------------|
| 1   | keine                |                                |
| 2   | keine                |                                |
| 3   | keine                | 1 2 3 4 5                      |
| 4   | LIN                  |                                |
| 5   | LIN_GND              |                                |
| 6   | LIN_GND              |                                |
| 7   | keine                | 6 7 8 9                        |
| 8   | keine                |                                |
| 9   | LIN_V <sub>Bat</sub> |                                |

## 2.5 Beispielanwendung unter Windows

Führen Sie als Beispielanwendung für den Zugriff auf das LIN-Interface den LIN-Monitor PLIN-View Pro über das Windows-Startmenü aus.

# 3 Betrieb

# 3.1 Status-LED

| Anzeige               | Bedeutung                                                                                                    |
|-----------------------|----------------------------------------------------------------------------------------------------|
| Grün leuchtend        | Es besteht eine Verbindung zu einem Treiber des Betriebssystems.                                                   |
| Grün langsam blinkend | Der LIN-Kanal ist mit gültiger Bitrate initialisiert. Eine Software-<br>Anwendung ist mit dem LIN-Kanal verbunden. |
| Grün schnell blinkend | Es werden Daten über den angeschlossenen LIN-Bus übertragen.                                                       |

## 3.2 USB-Verbindung trennen

Das LIN-Interface kann ohne weiteres vom Computer getrennt werden. Das LIN-Interface wird in Windows nicht unter "Hardware sicher entfernen" aufgeführt.

### 3.3 Mehrere LIN-Interfaces unterscheiden

Sie können mehrere PLIN-USB-Interfaces gleichzeitig an einem Computer betreiben. Dafür kann die Geräte-ID bestimmt werden, um die LIN-Interfaces in einer Softwareumgebung unterscheiden zu können.

#### **PLIN-View Pro**

Um die Geräte-ID in PLIN-View Pro zu bestimmen:

- 1. Öffnen Sie den Reiter PLIN-USB.
- 2. Geben Sie eine hexadezimale Nummer mit der Endung "h" als neue Hardware-ID ein.
- 3. Bestätigen Sie die Eingabe mit Set (Setzen).

#### **PEAK-Einstellungen**

Um die Geräte-ID in PEAK-Einstellungen zu bestimmen:

- Klicken Sie auf *LIN-Hardware*. Die installierte Hardware wird angezeigt.
- KlickenSie auf *PLIN-USB*. Die Ansicht wird erweitert und die aktuelle ID wird in einem Eingabefeld angezeigt.
- 3. Geben Sie eine hexadezimale Nummer mit der Endung "h" als neue Hardware-ID ein.
- 4. Bestätigen Sie die Eingabe mit Setzen.

#### 3.3.1 Identifikation

Wenn Sie mehrere PLIN-USB-Interfaces angeschlossen haben, können Sie ein einzelnes Interface über PEAK-Einstellungen identifizieren.

- Klicken Sie auf *LIN-Hardware*. Die installierte Hardware wird angezeigt.
- KlickenSie auf *PLIN-USB*.
   Die Ansicht wird erweitert und die Schaltfläche *Identifizieren* wird angezeigt.
- 3. Klicken Sie auf Identifizieren.

Die LED des ausgewählten Interfaces blinkt für fünf Sekunden orange.

# 4 LIN-Monitor PLIN-View Pro

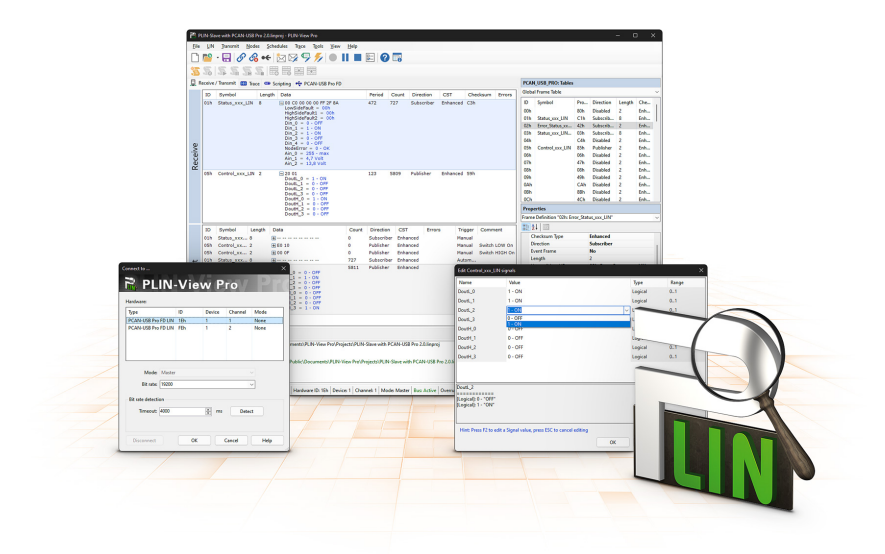

Der LIN-Monitor PLIN-View Pro ist eine Windows-Software zum Betrachten, Senden und Aufzeichnen von LIN-Nachrichten. Die Software wird mit der Installation des Gerätetreiberpakets unter Windows betriebsbereit installiert.

Im Folgenden wird exemplarisch die Initialisierung eines LIN-Interfaces beschrieben.

Detaillierte Informationen zur Verwendung von PLIN-View Pro finden Sie im Programmfenster unter dem Menupunkt *Hilfe*.

## 4.1 Leistungsmerkmale

- Darstellung eingehender LIN-Frames
- Symbolische Darstellung von LIN-Nachrichten (LDF-Dateien)
- Master- oder Slave-Betrieb
- Verwaltung und Bearbeitung von Scheduler-Tabellen
- Konfigurierbare Aufzeichnung von LIN-Frames (Trace)
- Darstellung und Aufzeichnung von Frame-Events wie Bus-Sleep, Bus-Wake-Up und Overrun
- Automatisierung verschiedener Abläufe mit VBScript
- Automatisierung von LIN-Daten und -Elementen mit C#-Skripten; optionaler Einsatz von C#-Assemblies
- Integrierter Texteditor für C# mit Syntax-Highlighting
- Separate Ansichten für:
  - Senden und Empfangen
  - Trace (Datenlogger)
  - Scripting
  - Angeschlossenes LIN-Interface

## 4.2 PLIN-View Pro starten und initialisieren

1. Wählen Sie im Windows-Start-Menü PLIN-View Pro aus.

Das Hauptfenster und das Dialogfenster *Connect to …* für die Auswahl des LIN-Interfaces erscheinen. Im Dialogfenster erfolgt die Einstellung der Parameter für das LIN-Interface.

| nnect to                        |     |        |         | ×    | Connect to                     |     |        |         |      |
|---------------------------------|-----|--------|---------|------|--------------------------------|-----|--------|---------|------|
| PLIN-                           | Vie | w P    | ro      | Pro  | R PLIN                         | Vie | ew P   | ro//    | P    |
| ardware:                        |     |        |         |      | Hardware:                      |     |        |         |      |
| ype                             | ID  | Device | Channel | Mode | Туре                           | ID  | Device | Channel | Mode |
| CAN-USB Pro FD LIN              | 1Eh | 1      | 1       | None | PCAN-USB Pro FD LIN            | 1Eh | 1      | 1       | None |
| CAN-USB Pro FD LIN              | FEh | 1      | 2       | None | PCAN-USB Pro FD LIN            | FEh | 1      | 2       | None |
| Mode: Master<br>Bit rate: 19200 |     |        |         |      | Mode: Slave<br>Bit rate: 19200 |     |        |         |      |
| lit rate detection              |     |        |         |      | Bit rate detection             |     |        |         |      |
| Timeout: 4000                   |     | 🔹 ms   | Dete    | ct   | Timeout: 4000                  |     | 🔹 ms   | Dete    | ct   |
| Disconnect                      | ОК  |        | Cancel  | Help | Disconnect                     | 0   | κ      | Cancel  | Help |

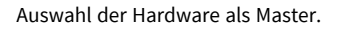

Auswahl der Hardware als Slave.

- 2. Bei mehreren LIN-Interfaces wählen Sie das gewünschte Interface aus. Bei mehreren Kanälen wählen Sie den gewünschten Kanal aus der Liste.
- 3. Bestimmen Sie aus der Liste Mode die Betriebsart des LIN-Interfaces.

4. Wenn die Bitrate bekannt ist: Wählen Sie aus der Liste *Bit rate* die Bitrate des LIN-Busses.

Wenn die Bitrate unbekannt ist: Ermitteln Sie die Bitrate unter *Bit rate detection* mit *Detect*.

| Hinweis: Das LIN-Interface darf | durch keine weitere | Software initialisiert sein. |
|---------------------------------|---------------------|------------------------------|
|---------------------------------|---------------------|------------------------------|

| onnect to          |         |        |         |      | Connect to           |        |        |         |      |
|--------------------|---------|--------|---------|------|----------------------|--------|--------|---------|------|
| 🗟 PLIN             | -Vi     | ew P   | ro      |      | 🗟 PLIN               | -Vi    | ew P   | ro      |      |
| Hardware:          |         |        |         |      | Hardware:            |        |        |         |      |
| Туре               | ID      | Device | Channel | Mode | Туре                 | ID     | Device | Channel | Mode |
| PCAN-USB Pro FD LI | N 1Eh   | 1      | 1       | None | PCAN-USB Pro FD LIN  | 1Eh    | 1      | 1       | None |
| PCAN-USB Pro FD LI | N FEh   | 1      | 2       | None | PCAN-USB Pro FD LIN  | FEh    | 1      | 2       | None |
| Mode: Mas          | er      |        |         | ~    | Mode: Slave          |        |        |         | ~    |
| Bit rate: 1920     | )       |        |         |      | Bit rate: 19200      |        |        |         |      |
| Bit rate detection |         |        |         |      | Bit rate detection   |        |        |         |      |
| Timeout: 4000      |         | 🔹 ms   | Dete    | ct   | Timeout: 4000        |        | 🔹 ms   | Dete    | ct   |
| Bit rate detection | running |        |         |      | Bit rate detection r | unning |        |         |      |
| Disconnect         |         | ĸ      | Cancel  | Help | Disconnect           | C      | ĸ      | Cancel  | Help |

Bit rate detection als Master.

Bit rate detection als Slave.

- 5. Bestätigen Sie die Angaben mit OK.
- 6. Optional: Für die Initialisierung eines weiteren Kanals oder LIN-Interfaces öffnen Sie eine weitere Instanz von PLIN-View Pro.

# 4.3 Registerkarte Receive / Transmit

| 📸 U  | Intitled                                                                                                    | - PLIN-View Pri | •              |                                                   |                |                  |               |             |              |                     |              |              | - (         | ⊐ × `    |
|------|----------------------------------------------------------------------------------------------------|-----------------|----------------|---------------------------------------------------|----------------|------------------|---------------|-------------|--------------|---------------------|--------------|--------------|-------------|----------|
| Eile | LIN                                                                                                    | Transmit        | Schedule       | s Tr <u>a</u> ce T <u>o</u> ols ⊻iew <u>H</u> elp |                |                  |               |             |              |                     |              |              |             |          |
|      | ٢                                                                                                    | · 🔒 🔗           | <u>&amp;</u> • | e 🖄 👒 🤜 炉 🔴                                       |                | 2 🕜 🐻            |               |             |              |                     |              |              |             |          |
| 35   | .5                                                                                                    | \$ 5.5          | <u>.</u>       |                                                   |                |                  |               |             |              |                     |              |              |             |          |
|      | Receive                                                                                                    | / Transmit 💿    | Trace          | Scripting 🗣 PCAN-USB Pro I                        | FD             |                  |               |             |              | Tables              |              |              |             |          |
|      | ID                                                                                                    | Symbol          | Len            | Data                                              |                | Pe Co Di         | rection CST   | Checks.     | Errors       | Global Frame Table  |              |              |             | ~        |
|      | <em< th=""><th>ipty&gt;</th><th></th><th></th><th></th><th></th><th></th><th></th><th></th><th>ID Symbol</th><th>Pro.</th><th>. Direction</th><th>Length</th><th>Che</th></em<> | ipty>           |                |                                                   |                |                  |               |             |              | ID Symbol           | Pro.         | . Direction  | Length      | Che      |
|      |                                                                                                    |                 |                |                                                   |                |                  |               |             |              | 00h                 | 80h          | Subscrib     | 2           | Aut      |
|      |                                                                                                    |                 |                |                                                   |                |                  |               |             |              | 01h                 | C1h          | Subscrib     | 2           | Aut      |
|      |                                                                                                    |                 |                |                                                   |                |                  |               |             |              | 02h                 | 42h          | Subscrib     | 2           | Aut      |
|      |                                                                                                    |                 |                |                                                   |                |                  |               |             |              | 03h                 | 03h          | Subscrib     | 2           | Aut      |
|      |                                                                                                    |                 |                |                                                   |                |                  |               |             |              | 04h                 | C4h          | Subscrib     | 2           | Aut      |
| é    |                                                                                                    |                 |                |                                                   |                |                  |               |             |              | 05h                 | 85h          | Subscrib     | 2           | Aut      |
| ·2   |                                                                                                    |                 |                |                                                   |                |                  |               |             |              | 06h                 | 06h          | Subscrib     | 2           | Aut      |
| Ŭ.   |                                                                                                    |                 |                |                                                   |                |                  |               |             |              | 07h                 | 47h          | Subscrib     | 2           | Aut      |
| Å    |                                                                                                    |                 |                |                                                   |                |                  |               |             |              | 08h                 | 08h          | Subscrib     | 2           | Aut      |
|      |                                                                                                    |                 |                |                                                   |                |                  |               |             |              | 09h                 | 49h          | Subscrib     | 2           | Aut      |
|      |                                                                                                    |                 |                |                                                   |                |                  |               |             |              | 0Ah                 | CAh          | Subscrib     | 2           | Aut      |
|      |                                                                                                    |                 |                |                                                   |                |                  |               |             |              | OBh                 | 8Bh          | Subscrib     | 2           | Aut      |
|      |                                                                                                    |                 |                |                                                   |                |                  |               |             |              | 0Ch                 | 4Ch          | Subscrib     | 2           | Aut      |
|      |                                                                                                    |                 |                |                                                   |                |                  |               |             |              | 0Dh                 | 0Dh          | Subscrib     | 2           | Aut      |
|      |                                                                                                    |                 |                |                                                   |                |                  |               |             |              | OEh                 | 8Eh          | Subscrib     | 2           | Aut      |
|      |                                                                                                    |                 |                |                                                   |                |                  |               |             |              | OFh                 | CFh          | Subscrib     | 2           | Aut      |
|      |                                                                                                    |                 |                |                                                   |                |                  |               |             |              | Properties          |              |              |             |          |
|      | ID                                                                                                    | Symbol          | Len            | Data                                              |                | Co Direction     | CST           | Errors      | Trig Comment | Frame Definition "0 | Dh"          |              |             | ~        |
|      | <em< th=""><th>ipty&gt;</th><th></th><th></th><th></th><th></th><th></th><th></th><th></th><th>21 🖂</th><th></th><th></th><th></th><th></th></em<>                              | ipty>           |                |                                                   |                |                  |               |             |              | 21 🖂                |              |              |             |          |
|      |                                                                                                    |                 |                |                                                   |                |                  |               |             |              | ✓ Changeable        |              |              |             |          |
|      |                                                                                                    |                 |                |                                                   |                |                  |               |             |              | Checksum Type       |              | Automatic    |             |          |
|      |                                                                                                    |                 |                |                                                   |                |                  |               |             |              | Direction           |              | Subscriber   | Automati    | c Length |
|      |                                                                                                    |                 |                |                                                   |                |                  |               |             |              | Event Frame         |              | No           |             |          |
| j.   |                                                                                                    |                 |                |                                                   |                |                  |               |             |              | Length              |              | 2            |             |          |
| sn   |                                                                                                    |                 |                |                                                   |                |                  |               |             |              | Unconditional       | D            | 00h          |             |          |
| an   |                                                                                                    |                 |                |                                                   |                |                  |               |             |              | ReadOnly            |              |              |             |          |
| E.   |                                                                                                    |                 |                |                                                   |                |                  |               |             |              | ID                  |              | 00h          |             |          |
|      |                                                                                                    |                 |                |                                                   |                |                  |               |             |              | Protected ID        |              | 80h          |             |          |
|      |                                                                                                    |                 |                |                                                   |                |                  |               |             |              | Symbol              |              |              |             |          |
|      |                                                                                                    |                 |                |                                                   |                |                  |               |             |              |                     |              |              |             |          |
|      |                                                                                                    |                 |                |                                                   |                |                  |               |             |              |                     |              |              |             |          |
|      |                                                                                                    |                 |                |                                                   |                |                  |               |             |              | Symbol              |              |              |             |          |
|      |                                                                                                    |                 |                |                                                   |                |                  |               |             |              | Specifies the symb  | ol name of a | LIN-Frame id | entifier de | fined    |
|      |                                                                                                    |                 |                |                                                   |                |                  |               |             |              | within a LDF file.  |              |              |             |          |
|      | Connec                                                                                                    | ted to PCAN-US  | B Pro FD       | LIN (19200) Hardware ID: 55h De                   | evice: 1 Chann | el: 1 Mode: Mast | er Bus: Sleep | Overruns: 0 |              |                     |              |              |             |          |

Im oberen Bereich zeigt die Registerkarte *Receive / Transmit* das Fenster *Receive* für empfangene LIN-Frames an. Abhängig von der Betriebsart Master oder Slave wird im unteren Bereich das Fenster *Transmit* für die Betriebsart "Master" oder *Publish* für "Slave" angezeigt. Wenn der Master Daten von einem Slave anfordert, kann der Slave die Daten in dem LIN-Frame veröffentlichen (publish).

Im *Global Frame Table* sind alle 64 definierten LIN-Frame-Einträge hinterlegt, die mit dem LIN-Interface bearbeitet werden können (LIN-ID 0x00 bis 0x3F). Die zugrunde liegende Frame-Definition wird in den Eigenschaften im Fenster *Properties* angepasst.

### 4.4 LIN-Frame senden

Abhängig von den kundenseitigen Anforderungen sind verschiedene Szenarien zum Senden von LIN-Frames möglich.

#### 4.4.1 Mit LDF (LIN Description File)

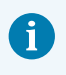

**Hinweis:** Ein LDF ist vom Systemhersteller des LIN-Busses bereitzustellen oder kundenseitig zu erstellen.

Anwendungsbeispiele mit einem LDF:

- Master mit Scheduler: Die Publisher-Daten werden im Fenster Transmit editiert und mit der Leertaste dem Scheduler zugewiesen.
- Slave (Listen Only): Mit der Auswahl "All Listen Only" werden die Daten als stiller Zuhörer empfangen.
- Slave (Simulation LIN-Knoten): Die Publisher-Daten des Slaves werden im Fenster Publish verändert. Mit der Leertaste werden die Daten an die Hardware gesendet und damit auf dem LIN-Bus bereitgestellt.
- Master mit LIN Diagnose-Frames: Über ein kundenseitig zu erstellendes Script für den verwendeten LDF werden Diagnoseframes 3C/3D abgearbeitet. Beispiele dazu finden Sie in der Hilfe.

#### 4.4.2 Manuell

Das manuelle Senden erfolgt entsprechend der verbundenen Hardware als Master oder Slave. Dafür werden Frames zuvor konfiguriert. Für periodisches Senden kann zusätzlich ein Scheduler erstellt werden.

> **Hinweis:** Im folgenden Beispiel wird exemplarisch ein Frame von einem Master als Publisher manuell und ohne Scheduler gesendet. Für ein automatisiertes Senden sind weitere Fachkenntnisse zur Konfiguration von LIN-Frames sowie mindestens ein weiterer LIN-Knoten erforderlich.

- 1. Verbinden Sie ihr LIN-Interface als Master, siehe Kapitel *PLIN-View Pro starten und initialisieren*.
- Wählen Sie den Menübefehl Transmit > New Frame.
   Das Dialogfenster New frame erscheint.

| ID (Hex):          |           |   |
|--------------------|-----------|---|
| 00h                |           | ` |
| Data (18):         |           |   |
| 00 00              |           |   |
| Comment:           |           |   |
| comment            |           |   |
| France Definition  |           |   |
| - Frame Definition |           |   |
| ID:                | 00h       |   |
| PID:               | 80h       |   |
| Checksum Type:     | Enhanced  | ~ |
| Direction:         | Publisher | ~ |
| Length             | 2         |   |
| Length:            | 2         |   |
|                    |           |   |
|                    |           |   |
|                    |           |   |

- 3. Wählen Sie aus der Liste *ID* einen Frame aus.
- Wählen Sie für *Direction* "Publisher" aus. Die Felder *Data* können jetzt ausgefüllt werden.
- 5. Geben Sie in den Feldern Data die Daten des LIN-Frames ein.
- Bestätigen Sie die Angaben mit OK.
   Die konfigurierte Nachricht erscheint im Fenster Transmit.
   In der Spalte Count wird "0" angezeigt.
- 7. Senden Sie den ausgewählten Frame mit dem Menübefehl *Transmit > Send* oder mit der Leertaste.

Die Nachricht wird auf dem LIN-Bus versendet und erscheint im Fenster *Receive*. In der Spalte *Count* wird "1" für *Transmit* und *Receive* angezeigt.

#### Daten ändern

- 1. Doppelklicken Sie im Fenster *Transmit* auf die Nachricht. Das Dialogfenster *New frame* erscheint erneut.
- Ändern Sie die Daten und bestätigen Sie mit OK.
   Die geänderten Daten werden im Fenster *Transmit* angezeigt.
- Senden Sie den Frame erneut.
   Die Daten im Fenster Receive werden aktualisiert.
   Der Wert in der Spalte *Count* wird f
  ür *Transmit* und *Receive* um eins erh
  öht.

## 4.5 Registerkarte Trace

| 😤 PLIN-Slave wi                                                                                        | ith PCAN-USB P                                                                                | ro 2.0.1                                        | inproj - PLIN-View Pro                                      |                |                                                                  |                                 |                        |        |        |                      |           |               | – c          | ı x    |
|----------------------------------------------------------------------------------------------------|-----------------------------------------------------------------------------------------------|-------------------------------------------------|-------------------------------------------------------------|----------------|------------------------------------------------------------------|---------------------------------|------------------------|--------|--------|----------------------|-----------|---------------|--------------|--------|
| File LIN Tr                                                                                            | ansmit <u>N</u> odes                                                                          | s Sc                                            | hedules Tr <u>a</u> ce T <u>o</u> ol                        | s <u>V</u> iew | Help                                                             |                                 |                        |        |        |                      |           |               |              |        |
| 🗅 📂 - 🖡                                                                                                | 88                                                                                            | •€                                              | 1 🕅 🖓 🐬 💋                                                   |                |                                                                  |                                 |                        |        |        |                      |           |               |              |        |
| <u>35</u> .55.                                                                                         | 5.5.5                                                                                         | I. I.                                           |                                                             |                |                                                                  |                                 |                        |        |        |                      |           |               |              |        |
| Receive / Tanninit III Tace RU Scripting + PCAN-USB Pro FD     PCAN-USB Pro FD     PCAN-USB Pro Tables |                                                                                               |                                                 |                                                             |                |                                                                  |                                 |                        |        |        |                      |           |               |              |        |
| Recording 130,5386 s 6118 Frames Untitled Global Frame Table                                           |                                                                                               |                                                 |                                                             |                |                                                                  |                                 |                        |        |        |                      | ~         |               |              |        |
| Time                                                                                                   | Direction                                                                                     | ID                                              | Symbol                                                      | Length         | Data                                                             | Checksum                        | CST                    | Errors | ID     | Symbol               | Pro       | Direction     | Length       | Che    |
| 334 6294                                                                                               | Publisher                                                                                     | 05                                              | Control yyy LIN                                             | 2              | 80.04                                                            | FS                              | Enhanced               |        | 00h    |                      | 80h       | Disabled      | 2            | Enh    |
| 334 6774                                                                                               | Publisher                                                                                     | 05                                              | Control_XXX_LIN                                             | 2              | 40.08                                                            | 32                              | Enhanced               |        | 01h    | Status_xxx_LIN       | C1h       | Subscrib      | 8            | Enh    |
| 334 7264                                                                                               | Publisher                                                                                     | 05                                              | Control_xxx_LIN                                             | 2              | 00.14                                                            | 55                              | Enhanced               |        | 02h    | Error Status xx      | 42h       | Subscrib      | 2            | Enh    |
| 334 7754                                                                                               | Publisher                                                                                     | 05                                              | Control_xxx_LIN                                             | 2              | 00.01                                                            | 79                              | Enhanced               |        | 03b    | Status xxx UN        | 03h       | Subscrib      | 8            | Enh    |
| 334 8274                                                                                               | Publisher                                                                                     | 05                                              | Control_xxx_LIN                                             | 2              | 80.02                                                            | F7                              | Enhanced               |        | 046    |                      | CAb       | Dirabled      | 2            | Enh    |
| 334,8804                                                                                               | Publisher                                                                                     | 05                                              | Control xxx LIN                                             | 2              | 40.04                                                            | 36                              | Enhanced               |        | 051    | Control unit UNI     | 051       | Dublisher     | 2            | Cb     |
| 334,9274                                                                                               | Publisher                                                                                     | 05                                              | Control xxx LIN                                             | 2              | 00.18                                                            | 62                              | Enhanced               |        | 0.01   | Control_XXX_LIN      | 0.01      | Publisher     | 2            | Con    |
| 334,9754                                                                                               | Subscriber                                                                                    | 01                                              | Status xxx LIN                                              | 8              | 00 C0 00 00 00 FE 2E 8A                                          | C3                              | Enhanced               |        | 06h    |                      | 06h       | Disabled      | 2            | Enh    |
| 335 0494                                                                                               | Rublishes                                                                                     | 05                                              | Control xxx LIN                                             | 2              | 20.01                                                            | 59                              | Enhanced               |        | 07h    |                      | 47h       | Disabled      | 2            | Enh    |
| 335 0994                                                                                               | Publisher                                                                                     | 05                                              | Control_XXX_LIN                                             | 2              | 80.04                                                            | EE                              | Enhanced               |        | 08h    |                      | 08h       | Disabled      | 2            | Enh    |
| 225 1992                                                                                               | Publisher                                                                                     | 05                                              | Control_XXX_LIN                                             | 2              | 40.08                                                            | 32                              | Enhanced               |        | 09h    |                      | 49h       | Disabled      | 2            | Enh    |
| 225 2272                                                                                               | Publisher                                                                                     | 05                                              | Control_XXX_LIN                                             | 2              | 00.14                                                            | 66                              | Enhanced               |        | 0Ah    |                      | CAh       | Disabled      | 2            | Enh    |
| 225 2062                                                                                               | Publisher                                                                                     | 05                                              | Control_XXX_LIN                                             | 2              | 00.01                                                            | 70                              | Enhanced               |        | OBb    |                      | 8Bb       | Disabled      | 2            | Enh    |
| 225 2252                                                                                               | Publisher                                                                                     | 05                                              | Control_XXX_LIN                                             | 2              | 80.02                                                            | 57                              | Enhanced               |        | 0Ch    |                      | ACh       | Dirabled      | -            | Enh    |
| 225 2022                                                                                               | Publisher                                                                                     | 05                                              | Control_XXX_LIN                                             | 2              | 40.04                                                            | 26                              | Enhanced               |        |        |                      | 4011      | Disabled      | 2            | CIIII  |
| 225 4522                                                                                               | Publisher                                                                                     | 05                                              | Control_XXX_LIN                                             | 2              | 00.18                                                            | 60                              | Enhanced               |        | Prope  | erties               |           |               |              |        |
| 225 5142                                                                                               | Subseriber                                                                                    | 01                                              | Status your LTN                                             | -              | 00 00 00 00 00 55 35 84                                          | C2                              | Enhanced               |        | Frame  | Definition "02h: Err | or State  | us xxx LIN"   |              | ~      |
| 225 5002                                                                                               | Bublisher                                                                                     | 01                                              | Centrel your LIN                                            | 2              | 20.01                                                            | 50                              | Enhanced               |        |        | 1.1.000              | -         |               |              |        |
| 335 6363                                                                                               | Publisher                                                                                     | 05                                              | Control_XXX_LIN                                             | 2              | 80.04                                                            | 55                              | Enhanced               |        | i i z  | •                    |           |               |              |        |
| 225 6952                                                                                               | Publisher                                                                                     | 05                                              | Control_XXX_LIN                                             | 2              | 40.08                                                            | 20                              | Enhanced               |        | C      | hecksum Type         |           | Enhanced      |              |        |
| 225 7262                                                                                               | Publisher                                                                                     | 05                                              | Control_XXX_LIN                                             | 2              | 40 00                                                            | 52                              | Enhanced               |        | D      | irection             |           | Subscriber    |              |        |
| 335,7303                                                                                               | Publisher                                                                                     | 05                                              | Control_XXX_LIN                                             | 2              | 00.01                                                            | 70                              | Enhanced               |        | E.     | ent Frame            |           | No            |              |        |
| 335,7913                                                                                               | Publisher                                                                                     | 05                                              | Control_XXX_LIN                                             | 2              | 80.02                                                            | 75                              | Enhanced               |        |        | nath                 |           | 2             |              |        |
| 335,0393                                                                                               | Publisher                                                                                     | 05                                              | Control_XXX_LIN                                             | 2              | 40.04                                                            | 26                              | Enhanced               |        |        | angen<br>            |           | C             |              |        |
| 335,0075                                                                                               | Publishes                                                                                     | 05                                              | Control_XXX_LIN                                             | 5              | 40 04                                                            | 60                              | Enhanced               |        |        | nconditionario       |           | UZIL EITOI_3  | tatus_XXX    | _ line |
| 335,9303                                                                                               | Publisher                                                                                     | 03                                              | Control_XXX_LIN                                             | 2              | 00 10 00 00 00 55 25 04                                          | 62                              | Enhanced               |        | V R    | eadOnly              |           |               |              |        |
| 335,9055                                                                                               | Subscriber                                                                                    | 01                                              | Status_XXX_LIN                                              | °              | 00 C0 00 00 00 FF 2F 8A                                          | 50                              | Enhanced               |        |        |                      |           | 02h           |              |        |
| 336,0943                                                                                               | Publisher                                                                                     | 05                                              | Control_XXX_LIN                                             | 2              | 20 01                                                            | 59                              | Enhanced               |        | Pi     | otected ID           |           | 42h           |              |        |
| 330,1423                                                                                               | Publisher                                                                                     | 05                                              | Control_XXX_LIN                                             | 2              | 40.00                                                            | 20                              | Enhanced               |        | S      | mbol                 |           | Error_Status_ | cox_LIN      |        |
| 226 2202                                                                                               | Publisher                                                                                     | 05                                              | Control_XXX_LIN                                             | 2              | 00.14                                                            | 66                              | Enhanced               |        |        |                      |           |               |              |        |
| 226 2972                                                                                               | Publisher                                                                                     | 05                                              | Control_XXX_LIN                                             | 2              | 00.01                                                            | 70                              | Enhanced               |        | Symb   | ol                   |           |               |              |        |
| 226 2262                                                                                               | Publisher                                                                                     | 05                                              | Control_XXX_LIN                                             | 2              | 80.02                                                            | 57                              | Enhanced               | 1      | Specif | fies the symbol nam  | ne of a l | IN-Frame ide  | entifier def | ined   |
| 330,3303                                                                                               | Publisher                                                                                     | 05                                              | Control_XXX_CIN                                             | -              | 00 02                                                            | 17                              | crinanceu              |        | within | n a LDF file.        |           |               |              |        |
| Ceneral LIN<br>13:35:10 - Lo<br>13:35:10 - Lo<br>13:35:10 - 0 +<br>13:35:10 - File<br>13:35:10 - File  | Script Erro<br>ading file C:\Use<br>ading LDF defini<br>fint(s), 0 Warnin<br>a loaded success | ors<br>tris\Pub<br>tion<br>g(s), 0<br>ifully (0 | lic\Documents\PLIN-Vii<br>Error(s)<br>:\Users\Public\Docume | w Pro\Pro      | jects\PLIN-Slave with PCAN-US<br>fiew Pro\Projects\PLIN-Slave wi | 8 Pro 2.0.linpro<br>th PCAN-USB | oj<br>Pro 2.0.linproj) |        |        |                      |           |               |              |        |
| Connected to                                                                                           | PCAN-USB Pro                                                                                  | FD LIN                                          | I (19200) Hardware ID:                                      | 1Eh Devic      | e: 1 Channel: 1 Mode: Maste                                      | er Bus: Active                  | Overruns: 0            |        |        |                      |           |               |              |        |

Der Tracer zeichnet bei Bedarf alle gesendeten und empfangenen LIN-Frames auf. In der Kopfzeile werden der aktuelle Status, die komplette Laufzeit und die Anzahl der aufgezeichneten LIN-Frames angezeigt. Neu aufgezeichnete LIN-Frames werden unten an der Liste angehängt. Abhängig von der gewählten Einstellung erfolgt die Aufzeichnung temporär oder direkt in eine Datei.

# 4.6 Registerkarte Scripting

| 📸 Untitled - PLIN-View Pro                                                                                          |         |    |     |                              |                     |                  | - 0 ×            |
|----------------------------------------------------------------------------------------------------|---------|----|-----|------------------------------|---------------------|------------------|------------------|
| <u>File LIN Transmit Schedules Trace Tools View H</u> elp                                                           |         |    |     |                              |                     |                  |                  |
| 🗋 📔 • 🖶 🔗 🍕 ሩ 🔯 🕫 🦻 🌮 🔴 💵 🔳 😰 😨 ு                                                                                   |         |    |     |                              |                     |                  |                  |
| (1) 「 「 「 「 」 「 」 「 」 「 」 「 」 「 」 「 」 「 」                                                                           |         |    |     |                              |                     |                  |                  |
| 🚊 Receive / Transmit 🚥 Trace 🎟 Scripting 🚓 PCAN-USB Pro FD                                                          |         |    |     | Tables                       |                     |                  |                  |
| Pask Lin ViewBro Scripting Global PollingCounter(Int22 id. Int22 length: ref Bitel1 data)                           |         | -T |     | Schedule Tabl                | e "ScheduleTable0   | r -              | ~                |
| reakent view rousenpung-ordean - Roning-councer(intoe to, intoe lengur, rei byter) datay                            |         |    | × . | ID Symbo                     | ol De               | . Slot Type      | Resolve Schedule |
| 17 /// Inspects data[0] and change data[1] to 0xFF if data[0] is odd. 18 /// Otherwise data[1] will be set to 0x00. |         |    |     | 02h 02h                      | 50                  | Uncondi          | <none></none>    |
| 19 /// Data[2] and Data[3] is set to the data that is received by ID 0x01.                                          |         |    |     | 01h 01h                      | 50                  | Uncondi          | <none></none>    |
| 20 ///                                                                                                    |         |    |     |                              |                     |                  |                  |
| 22 E                                                                                                    |         |    |     |                              |                     |                  |                  |
| 23 if ((id == 0x01) && (length == 4))                                                                               |         |    |     |                              |                     |                  |                  |
|                                                                                                    |         |    |     |                              |                     |                  |                  |
| 26 data[1] = 0xFF;                                                                                                  |         |    |     |                              |                     |                  |                  |
| 27 else                                                                                                    |         |    |     |                              |                     |                  |                  |
| 28 data[1] = 0x00;<br>29 data[2] = Convert ToByte(rcyData & 0xFF);                                                  |         |    |     |                              |                     |                  |                  |
| <pre>30 data[3] = Convert.ToByte(rcvData / 256);</pre>                                                              |         |    |     |                              |                     |                  |                  |
| 31 - }                                                                                                    |         |    |     |                              |                     |                  |                  |
| 32 return true;                                                                                                    |         |    |     |                              |                     |                  |                  |
| 34                                                                                                    |         |    |     | Properties                   |                     |                  |                  |
| 35 /// <summary></summary>                                                                                          |         |    |     | Table Entry 2 *              | 01h"                |                  | ~                |
| 37 ///                                                                                                    |         |    |     | 🏭 🏄 🖾                        |                     |                  |                  |
| 38 public bool RollingCounter(int id, int length, ref byte[] data)                                                  |         |    |     | ✓ Automat                    | ion                 |                  |                  |
| $\begin{array}{c} 39 \\ 16 \\ 16 \\ 16 \\ 16 \\ 16 \\ 16 \\ 10 \\ 10$                                               |         |    |     | On After                     | Transmit            | RollingCount     | er               |
|                                                                                                    |         |    |     | On Before                    | e Transmit          | ModuloTogg       | le               |
| <pre>42 byte data0 = data[0];</pre>                                                                                 |         |    |     | <ul> <li>Changeal</li> </ul> | ble                 |                  |                  |
| $\begin{array}{ccc} 43 & \text{data0++;} \\ 44 & \text{if } (\text{data0 > 0xE0}) \end{array}$                      |         |    |     | Delay                        |                     | 50               |                  |
| 45 data0 = 0;                                                                                                    |         |    |     | > IDs                        |                     | [01h]            |                  |
| <pre>46 data[0] = data0;</pre>                                                                                      |         |    |     | Kesolve S                    | chedule             | <none></none>    |                  |
| 48 return true:                                                                                                    |         |    |     | Slot type                    |                     | Uncondition      |                  |
| 49 49                                                                                                    |         |    |     |                              |                     |                  |                  |
| 50                                                                                                    |         |    | ~   | On After Tra                 | nsmit               |                  |                  |
| Line 40 Column 20                                                                                                   |         |    | /   | Executed after               | r the publisher fra | me of the entr   | y has been       |
| Line: 40   Column: 20                                                                                               |         |    |     | transmitted s                | uccessfully. A glob | bal script funct | ion can be used. |
| X General LIN Script Errors                                                                                         |         |    |     |                              |                     |                  |                  |
| 13:57:26 - Build script code started                                                                                |         |    |     |                              |                     |                  |                  |
| 13:57:26 - Build succeeded                                                                                          |         |    |     |                              |                     |                  |                  |
|                                                                                                    |         |    |     |                              |                     |                  |                  |
|                                                                                                    |         |    |     |                              |                     |                  |                  |
|                                                                                                    |         |    |     |                              |                     |                  |                  |
| ð                                                                                                    |         |    |     |                              |                     |                  |                  |
| Connected to PCAN-USB Pro FD LIN (19200) Hardware ID: 1Eh Device: 1 Channel: 1 Mode: Master Bus: Sleep Overru       | runs: 0 |    |     |                              |                     |                  |                  |

Die Registerkarte *Scripting* ist ein Texteditor mit Syntax-Highlighting für die Programmiersprache C#. Um LIN-Daten und LIN-Elemente zu automatisieren, können Scripte geschrieben werden. Das Kompilieren und die Bereitstellung eines Scripts erfolgt mit dem Häkchen oben rechts. Rückmeldungen, Warnungen und Fehler zum Script werden im unteren Bereich *Output* ausgegeben.

C#-Assemblies können optional über das Menü *Tools > Options > Tab References > Assemblies* eingebunden werden. Für weitere Details öffnen Sie die *Hilfe* mit der Taste F1.

# 4.7 Registerkarte LIN-Interface

| P. Untitled - PLIN-View Pro                                                                                        |                                               | - o x                                |
|----------------------------------------------------------------------------------------------------|-----------------------------------------------|--------------------------------------|
| Eile LIN Iransmit Schedules Trace Tools View Help                                                                  |                                               |                                      |
| 🗋 📸 - 🕄 🔗 🙈 🕶 🖄 🖙 🦻 🥬 🛑 💵 📰 😰 🐻                                                                                    |                                               |                                      |
|                                                                                                    |                                               |                                      |
| 🗒 Receive / Transmit 🚥 Trace 🚥 Scripting 🚓 PCAN-USB Pro FD                                                         | Tables                                        |                                      |
|                                                                                                    | Global Frame Table                            | ~                                    |
| PCAN-USB Pro FD                                                                                                    | ID Symbol                                     | Pro Direction Length Che             |
|                                                                                                    | 00h                                           | 80h Subscrib 2 Aut                   |
| Einnung 244                                                                                                    | 01h                                           | C1h Subscrib 2 Aut                   |
| THUMBE SAM                                                                                                    | 02h                                           | 42h Subscrib 2 Aut                   |
| Device 1                                                                                                    | 03h                                           | 03h Subscrib 2 Aut                   |
|                                                                                                    | 04h                                           | C4h Subscrib 2 Aut                   |
| Channel I                                                                                                    | 05h                                           | 85h Subscrib 2 Aut                   |
|                                                                                                    | 06h                                           | 06h Subscrib 2 Aut                   |
| Hardware ID: JJII Set                                                                                              | 07h                                           | 47h Subscrib 2 Aut                   |
| 0 - FFFFFFFh                                                                                                    | 08h                                           | 08h Subscrib 2 Aut                   |
|                                                                                                    | 09h                                           | 49n Subscrib 2 Aut                   |
|                                                                                                    | OPh                                           | OPh Subscrib 2 Aut                   |
|                                                                                                    | 000                                           | 4Ch Subscrib 2 Aut                   |
|                                                                                                    | 006                                           | 0Dh Subscrib 2 Aut                   |
|                                                                                                    | OEh                                           | 8Eb Subscrib 2 Aut                   |
|                                                                                                    | OFh                                           | CFh Subscrib 2 Aut                   |
|                                                                                                    | Properties                                    |                                      |
|                                                                                                    | Frame Definition "00h"                        | ~                                    |
|                                                                                                    | 21 3                                          |                                      |
|                                                                                                    | ✓ Changeable                                  |                                      |
|                                                                                                    | Checksum Type                                 | Automatic                            |
|                                                                                                    | Direction                                     | Subscriber Automatic Length          |
|                                                                                                    | Event Frame                                   | No                                   |
|                                                                                                    | Length                                        | 2                                    |
|                                                                                                    | Unconditional ID                              | 00h                                  |
|                                                                                                    | ✓ ReadOnly                                    | 201                                  |
|                                                                                                    | D D                                           | 00h                                  |
|                                                                                                    | Protected ID<br>Sumahal                       | sun                                  |
|                                                                                                    | Symbol                                        |                                      |
|                                                                                                    |                                               |                                      |
|                                                                                                    | Cumbel                                        |                                      |
|                                                                                                    | Specifies the symbol na<br>within a LDF file. | me of a LIN-Frame identifier defined |
| Connected to PCAN-USB Pro FD LIN (19200) Hardware ID: 55h Device: 1 Channel: 1 Mode: Master Bus: Sleep Overruns: 0 |                                               |                                      |

Die Registerkarte LIN-Interface trägt den Namen der angeschlossenen Hardware und zeigt Informationen zur Hardware und zur verwendeten Firmware an. In diesem Beispiel exemplarisch für das Interface PCAN-USB Pro FD. Um mehrere LIN-Interfaces des gleichen Typs zu unterscheiden, kann die *Hardware ID* des LIN-Interfaces bestimmt werden.

# 5 PLIN-API

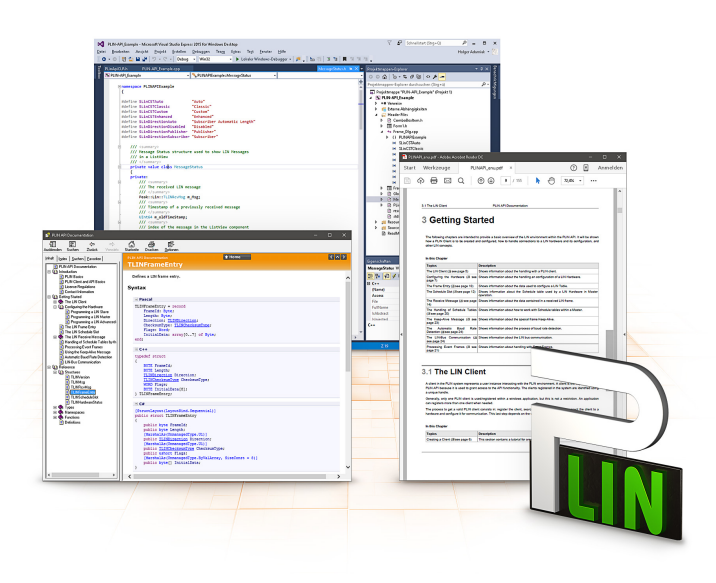

Die bestimmungsgemäße Verwendung der PLIN-API erfordert die Einhaltung der Lizenzrechte. Lesen Sie die Lizenzvereinbarung für Endbenutzer unter: https://www.peak-system.com/quick/eula

Die Programmierschnittstelle PLIN-API stellt grundlegende Funktionen für die Anbindung eigener Programme an die LIN-Hardware von PEAK-System zur Verfügung. PLIN-API ist die Schnittstelle zwischen dem Programm und dem Gerätetreiber. In Windows-Betriebssystemen ist dies eine DLL (Dynamic Link Library).

Die PLIN-API und Beispiele für alle gängigen Programmiersprachen sowie Bibliotheken und Hilfedateien stehen als Download-Paket unter <u>www.peak-</u> <u>system.com/quick/DL-Develop-D</u> bereit.

## 5.1 Leistungsmerkmale

- API zur Entwicklung von Anwendungen mit LIN-Anbindungen
- Windows-DLLs für die Entwicklung von x86-, x64- und ARM64-Anwendungen
- Gleichzeitig können mehrere Applikationen auf einem physikalischen Kanal betrieben werden
- Einfaches Umschalten zwischen den Kanälen einer PLIN-PC-Hardware
- Interne Pufferung von Nachrichten auf Software-Ebene (Systemdienst)
- Genauigkeit der Zeitstempel von empfangenen Nachrichten bis zu 1 μs
- Erlaubt die Speicherung benutzerdefinierter Daten (max. 24 Bytes) auf der Hardware
- Benachrichtigung der Applikation über Windows-Events beim Empfang einer Nachricht und beim Plug-in/Plug-out eines Gerätes
- Funktion für die Rückgabe von Fehler-Code-Beschreibungen in vier Sprachen

# 6 Technische Daten

| USB                  |                                                                                                    |
|----------------------|----------------------------------------------------------------------------------------------------|
| USB-Modus            | USB 2.0 Full-speed                                                                                                 |
| USB-Anschluss        | Stecker Typ A                                                                                                    |
|                      |                                                                                                    |
| LIN                  |                                                                                                    |
| LIN- Standard        | 2.2, abwärtskompatibel                                                                                             |
| LIN-Anschluss        | D-Sub, 9-polig, LIN-Signal an Pin 4,                                                                               |
| Timestamp-Auflösung  | 1 µs                                                                                                    |
| Mastertask-Auflösung | 1 ms                                                                                                    |
| Transceiver          | NXP LIN-Transceiver TJA1028T/3V3/20 oder<br>TI LIN-Transceiver TLIN10283DDRQ                                       |
| Bitraten             | 1 bis 20 kbit/s                                                                                                    |
| Scheduler            | Initiiert durch Software, Abarbeitung durch Hardware<br>8 Schedule-Tabellen mit insgesamt 256 Slots konfigurierbar |
| Galvanische Trennung | bis zu 500 V                                                                                                    |
|                      |                                                                                                    |

| Spannungsversorgung          |                    |                              |
|------------------------------|--------------------|------------------------------|
| PLIN-USB (außer Transceiver) | 5 V DC über USB    | -Anschluss                   |
| Transceiver                  | 6 bis 28 V DC übe  | er D-Sub, Pin 9              |
| Stromaufnahme                | USB<br>Transceiver | 30 mA<br>max. 20 mA bei 12 V |

| Maße                         |                 |
|------------------------------|-----------------|
| Größe ohne Kabel (B x L x H) | 43 x 86 x 21 mm |
| Länge USB-Anschlusskabel     | 60 cm           |
| Gewicht inklusive Kabel      | 80 g            |
|                              |                 |

| Umgebung                                 |                                  |
|------------------------------------------|----------------------------------|
| Betriebstemperatur                       | -40 bis +85 °C                   |
| Temperatur für Lagerung und<br>Transport | -40 bis +100 °C                  |
| Relative Luftfeuchte                     | 15 bis 90 %, nicht kondensierend |
| Schutzart (DIN EN 60529)                 | IP20                             |

| Konformität |                                                                             |
|-------------|-----------------------------------------------------------------------------|
| RoHS        | EU-Richtlinie 2011/65/EU (RoHS 2) + 2015/863/EU<br>DIN EN IEC 63000:2019-05 |
| EMV         | EU-Richtlinie 2014/30/EU<br>DIN EN 55032:2022-08<br>DIN EN 55035:2018-04    |

# Anhang A CE-Zertifikat

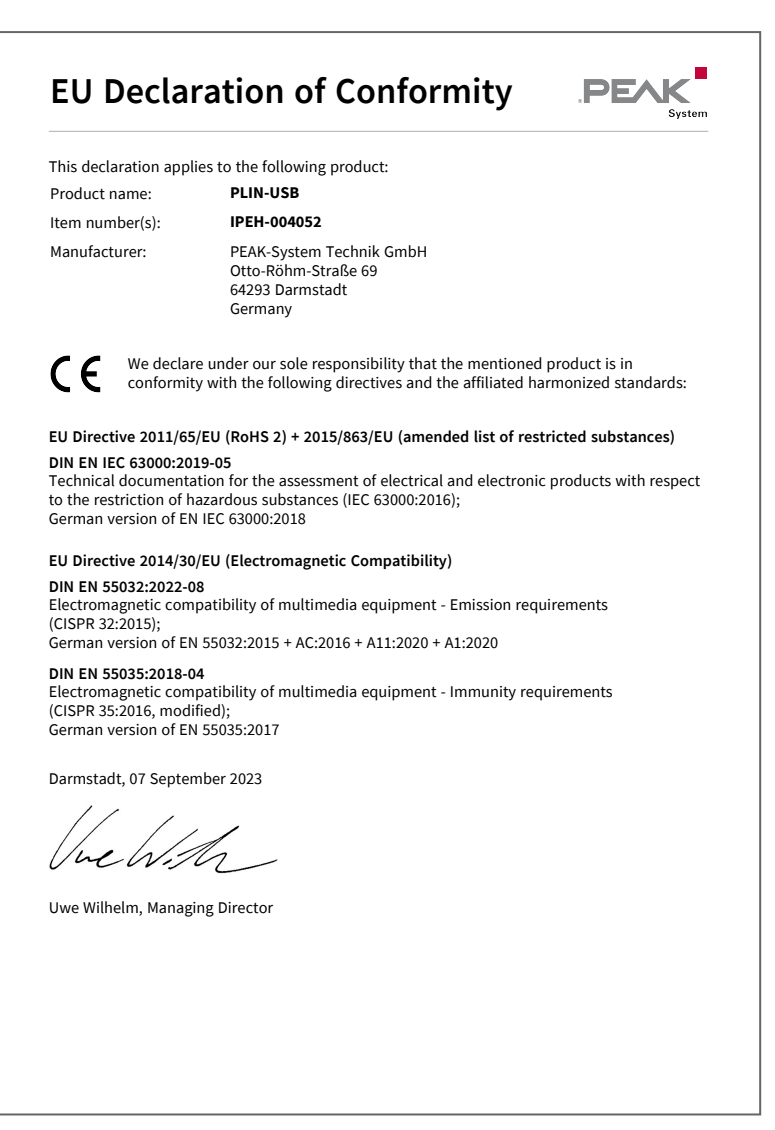

# Anhang B UKCA-Zertifikat

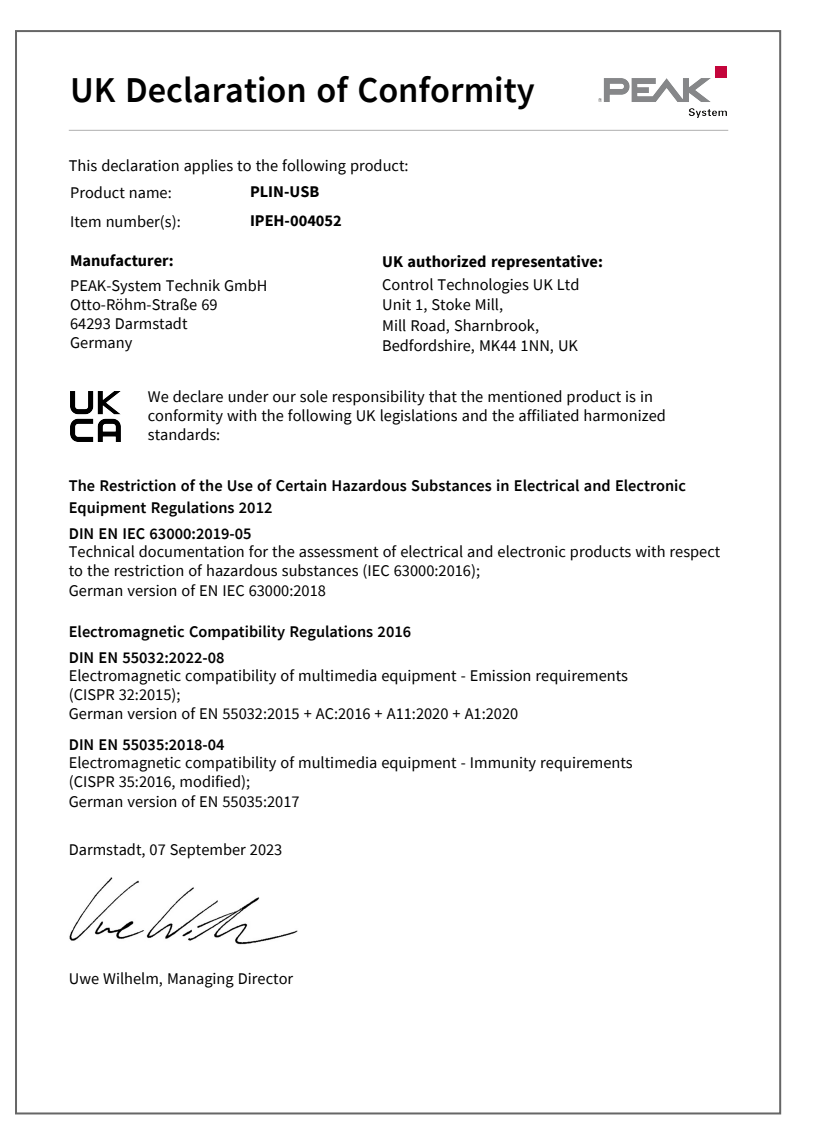

# Anhang C Maßzeichnungen

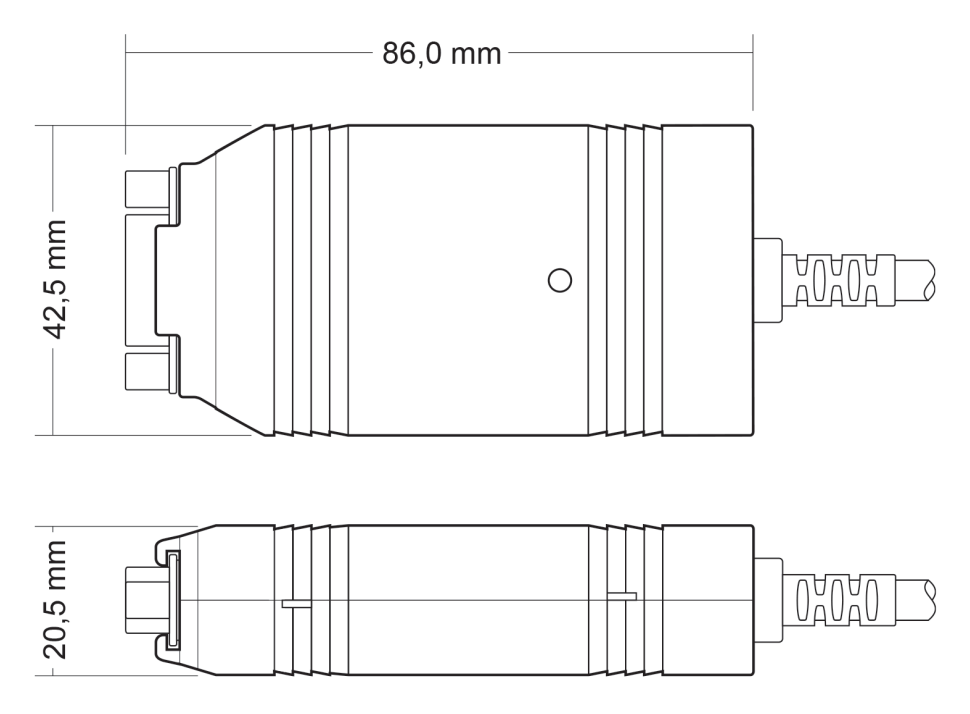

# Anhang D Entsorgung

Das Produkt darf nicht im Hausmüll entsorgt werden. Entsorgen Sie das Produkt ordnungsgemäß, nach den örtlich geltenden Richtlinien.